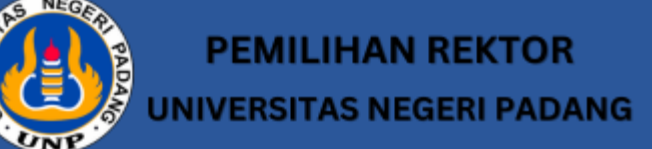

Petunjuk pendaftaran Online

#### Buka Halaman Web Pilrek UNP

Silahkan Buka Web Browser lalu buka Halaman Web Pilrek UNP di https://pilrek.unp.ac.id/

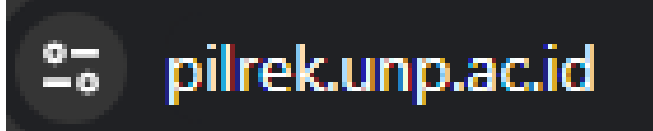

# Silahkan Klik Tombol Daftar

Silahkan Klik Tombol Daftar .

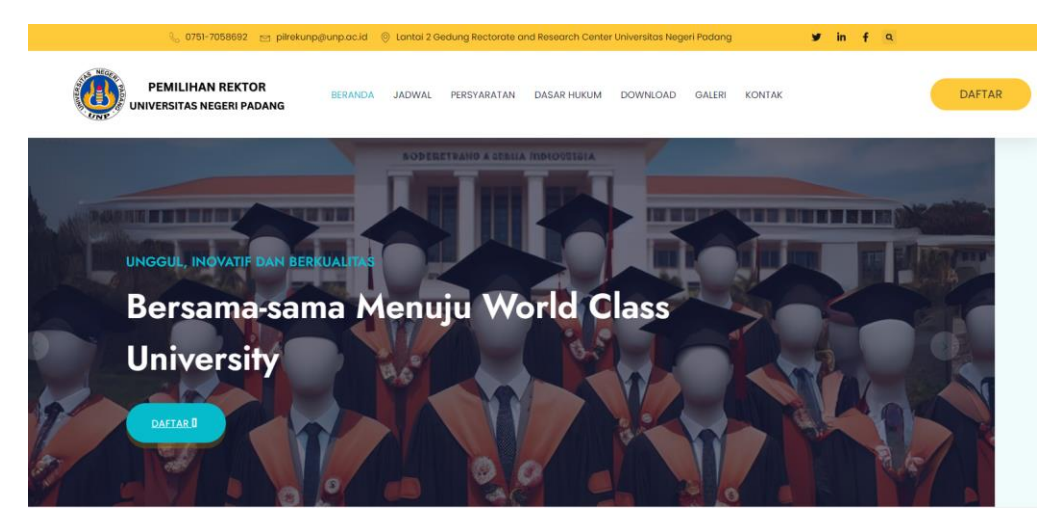

## Halaman Login Aplikasi Upload berkas

IMaka Akan Muncul Halaman Login Ke Aplikasi Upload Berkas , Silahkan Klik Tombol Daftar Untuk membuat Akun Calon Rektor .

|   | NEGER RADA    |  |    |
|---|---------------|--|----|
|   | Jsername      |  |    |
|   | Password      |  |    |
|   | Login         |  |    |
|   | Daftar Baru   |  |    |
| 0 | UPT.LDTI 2024 |  | *- |

## Mengisi Form Daftar Calon Rektor

| ø |
|---|
|   |
|   |
| ۲ |
|   |
|   |
|   |
|   |
|   |
|   |
|   |
|   |
|   |
|   |
|   |
|   |
|   |
|   |
|   |
|   |
|   |
|   |
|   |
|   |
|   |
|   |
|   |
|   |
|   |
|   |
|   |
|   |
|   |
|   |
|   |

Untuk mendaftarkan akun silahkan mengisi formulir calon rektor.

**Note :** Akun Yang di daftarkan tidak langsung aktif , butuh persetujuan admin untuk mengaktifkan nya , jika sudah di aktifkan oleh admin , maka akun bisa di login kan dan dapat mengupload berkas persyaratan

## Jika Akun Sudah Aktif Silahkan Klik Login

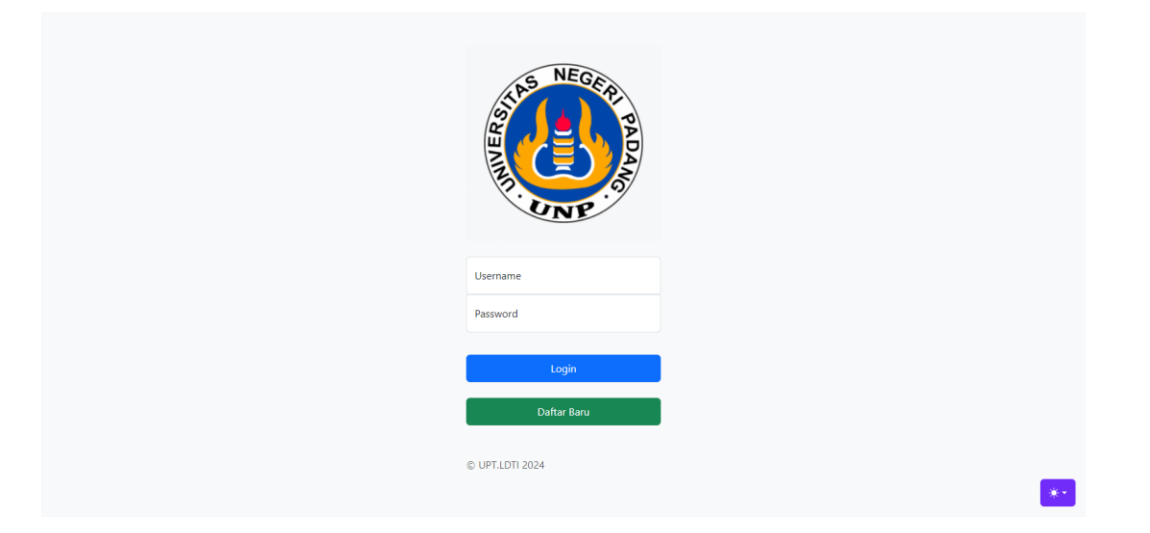

Silahkan Masukan Username Dan Password yang telah di entrikan di form daftar tadi ke form login. Setelah itu klik tombol login

Setelah itu akan muncul halaman dashboard , untuk mengupload berkas silahkan klik Upload berkas

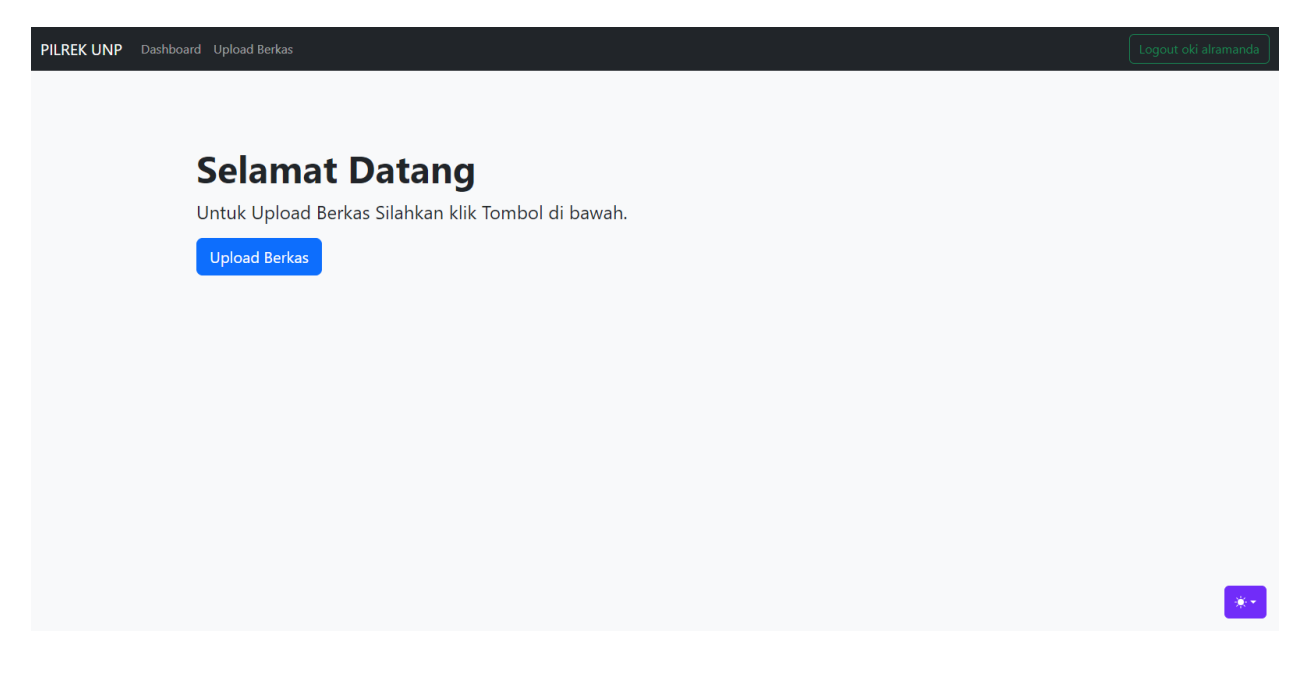

#### Upload Berkas

Silahkan Klik Tombol Upload Berkas Untuk Mengupload/Mengunggah File Persyaratan Calon rector.

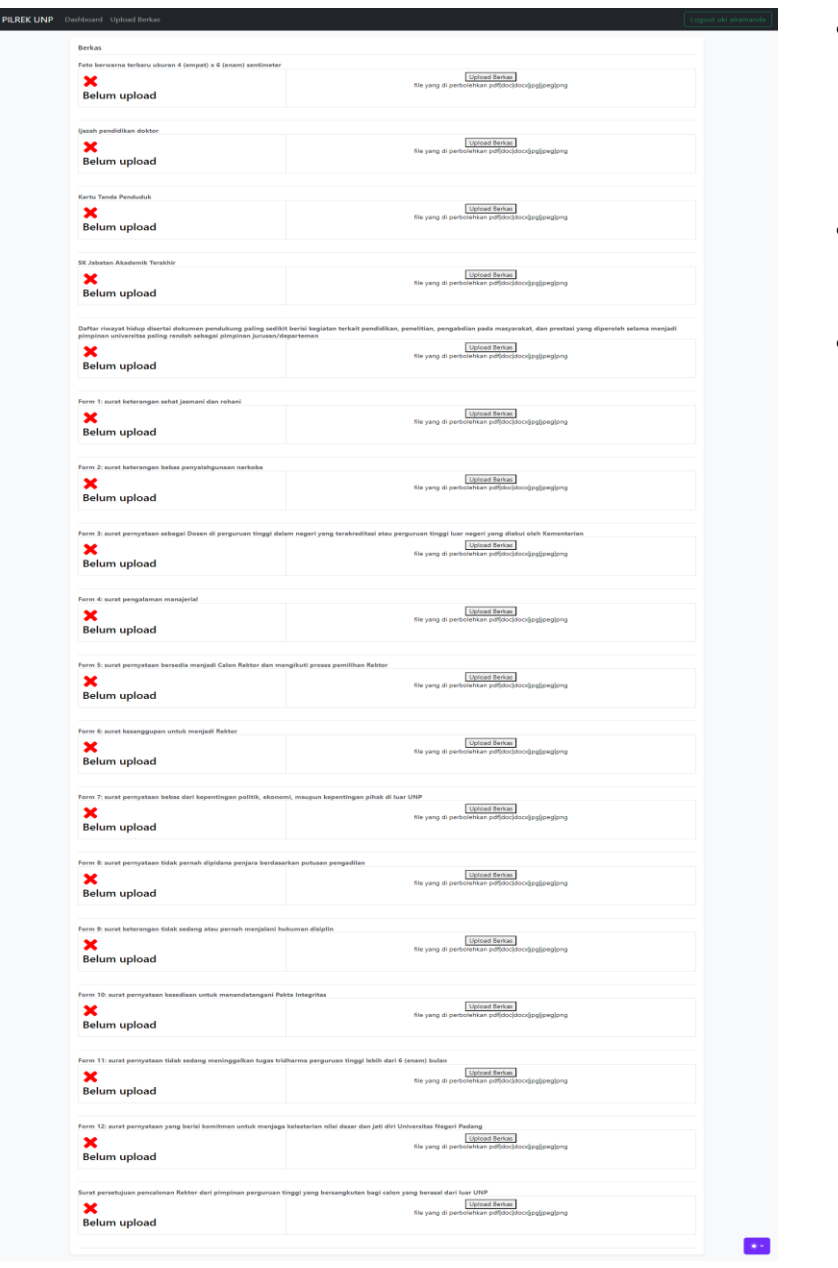

- Untuk file yang di perbolehkan pdf,doc,docx,jpg,jpeg,png
- Jika ada tanda maka berkas belum di upload
- Jika ada tanda 🛩 maka berkas sudah di upload